## **Bulletin & Announcements**

QR code instructions. This is the most common procedure to use a QR code.

On your phone, the procedure may vary. Unfortunately, not all phones use the same procedure.

- 1. Turn the camera on your phone on,
- 2. Aim the camera at the QR code,
- 3. A button or icon should appear,
- 4. Tap on it,
- 5. A web address should appear,
- 6. Tap on it,
- 7. The Bulletin or Announcements should open,
- 8. You can enlarge or reduce the size of the Bulletin or Announcements The same way you would enlarge or reduce the size of a picture. On most phones you can make them even larger if you turn you phone to the "Horizontal" position. On some phones it is necessary to turn this feature on.

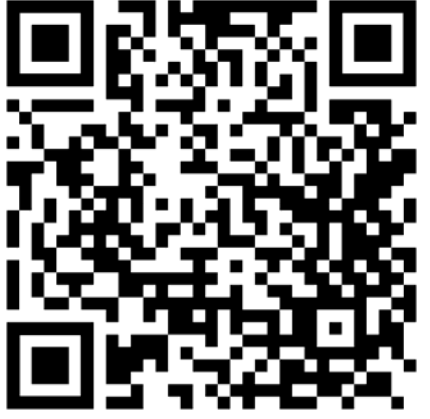

Bulletin QR Code

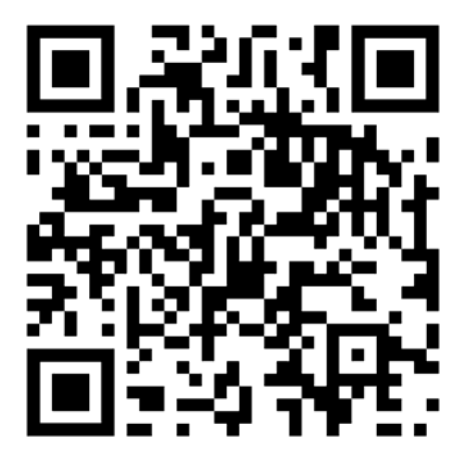

Announcements QR Code